# Acceso y configuración de clientes de correo

A tener en cuenta una vez realizado el traslado del servicio de correo.

### Acceso por webmail

- https://mxcpo.ozonomultimedia.com
- <u>https://mail.coatpo.es</u> (operativo transcurridas unas horas después de la fecha de migración).

## Configuración de cliente de correo

Los clientes de correo más modernos se configurarán automáticamente al introducir tu correo y contraseña pero, por si acaso, estos son los datos técnicos:

- Servidor de correo entrante: mail.coatpo.es
- Servidor de correo saliente: mail.coatpo.es
- Puertos:
  - IMAP: 993 (SSL/TLS) | 143 (STARTTLS)
  - POP: 995 (SSL/TLS) | 110 (STARTTLS)
  - SMTP: 465 (SSL/TLS) | 587 (STARTTLS)
- SSL: SSL/TLS | STARTTLS
- Usuario: tu correo en coatpo.es. Recuerda: una sola 'a'.
- Contraseña: la que ya conoces
- Autenticación SMTP: Sí

#### Ejemplo de configuración IMAP en Thunderbird

| Us                       | e su dirección de correo electrónico actua | il        | comgan                | Use si               | u dirección de correc | o elec | trónico actual            |  |
|--------------------------|--------------------------------------------|-----------|-----------------------|----------------------|-----------------------|--------|---------------------------|--|
| Su nombre:               | Administrador del COATPO                   | 0         | <u>S</u> u nombre:    |                      | Administrador del C   | OATI   | 'O ()                     |  |
| _<br>Diversión de serves |                                            |           | Dirección de o        | orreo:               | admin@coatpo.es       |        |                           |  |
| Dirección de correc      | admin@coatpo.es                            | U         | Contr <u>a</u> seña:  | Contr <u>a</u> seña: |                       | •••••• |                           |  |
| Contraseña:              |                                            |           |                       |                      |                       |        | ración sondeando el<br>do |  |
|                          |                                            |           |                       |                      | ENTRANTE              |        | SALIENTE                  |  |
|                          |                                            |           | Protocolo:            | IMAR                 | >                     | ~      | SMTP                      |  |
|                          |                                            |           | Servidor:             | mail.                | coatpo.es             |        | mail.coatpo.es v          |  |
|                          |                                            |           | Puerto:               | 143                  |                       | ~      | 587 ~                     |  |
|                          |                                            |           | SSL:                  | STAR                 | RTTLS                 | ~      | STARTTLS ~                |  |
|                          |                                            |           | Identificación:       | Cont                 | Contraseña normal 🗸 🗸 |        | Contraseña normal 🗸 🗸     |  |
|                          |                                            |           | Nombre de<br>usuario: | adm                  | in@coatpo.es          |        | admin@coatpo.es           |  |
|                          |                                            |           |                       |                      |                       |        | <u>C</u> onfig. avanzada  |  |
| Ca <u>n</u> celar Config | jurar <u>m</u> anualmente                  | Continuar | Cancelar              |                      |                       |        | Yolver a probar Hecho     |  |

#### Ejemplo de configuración POP en Thunderbird

| Use                       | su dirección de correo electrónico actual |           |                       | Use su dirección de correc                   | o elec            | trónico actual            |       |
|---------------------------|-------------------------------------------|-----------|-----------------------|----------------------------------------------|-------------------|---------------------------|-------|
| <u>S</u> u nombre:        | Administrador del COATPO                  | ()        | <u>S</u> u nombre:    | Administrador del C                          | COATP             | 0                         | 0     |
| Dirección de correo:      | admin@coatpo.es                           | ()        | Dirección de co       | rreo: admin@coatpo.es                        |                   |                           | ()    |
| Contr <u>a</u> seña:      | •••••                                     | ø         | Contr <u>a</u> seña:  | •••••                                        | •                 |                           | ø     |
|                           | Recordar contraseña                       |           | ✓ <sup>Se ha</sup>    | encontrado la siguiente co<br>servidor sumir | onfigu<br>histrad | ración sondeando el<br>do |       |
|                           |                                           |           | Brotocolo             | ENTRANTE                                     |                   | SALIENTE                  |       |
|                           |                                           |           | Servidor:             | mail.coatpo.es                               | •                 | mail.coatpo.es            | ~     |
|                           |                                           |           | Puerto:               | 110                                          | ~                 | 587                       | ~     |
|                           |                                           |           | SSL:                  | STARTTLS                                     | *                 | STARTTLS                  | ~     |
|                           |                                           |           | Identificación:       | Contraseña normal                            | *                 | Contraseña normal         | ~     |
|                           |                                           |           | Nombre de<br>usuario: | admin@coatpo.es                              |                   | admin@coatpo.es           |       |
| Ca <u>n</u> celar Configu | rar <u>m</u> anualmente                   | Continuar |                       |                                              |                   | <u>C</u> onfig. ava       | izada |
|                           |                                           |           | Ca <u>n</u> celar     |                                              |                   | Volver a probar           | :ho   |
|                           |                                           |           |                       |                                              |                   |                           |       |

Nota: si hay problemas también puede usarse **mxcpo.ozonomultimedia.com** en los datos de servidor.

0

# 0

#### Configuración en Outlook

El procedimiento se describe aquí:

https://support.microsoft.com/es-es/office/agregar-una-cuenta-de-correo-electr%C3%B3nico-e n-outlook-6e27792a-9267-4aa4-8bb6-c84ef146101b#PickTab=Outlook\_para\_PC